# La Facturation dans FLUO

# Déroulé de la formation

- □ 9 h 30 : Présentation
- □ 9 h 40 : Paramétrage général dans votre logiciel
- □ 10 h 00 : Les Périodes
- □ 10 h 30 : Pause
- □ 10 h 45 : Calcul et production de factures
- □ 11 h 00 : Bascule en compta

## **Présentation**

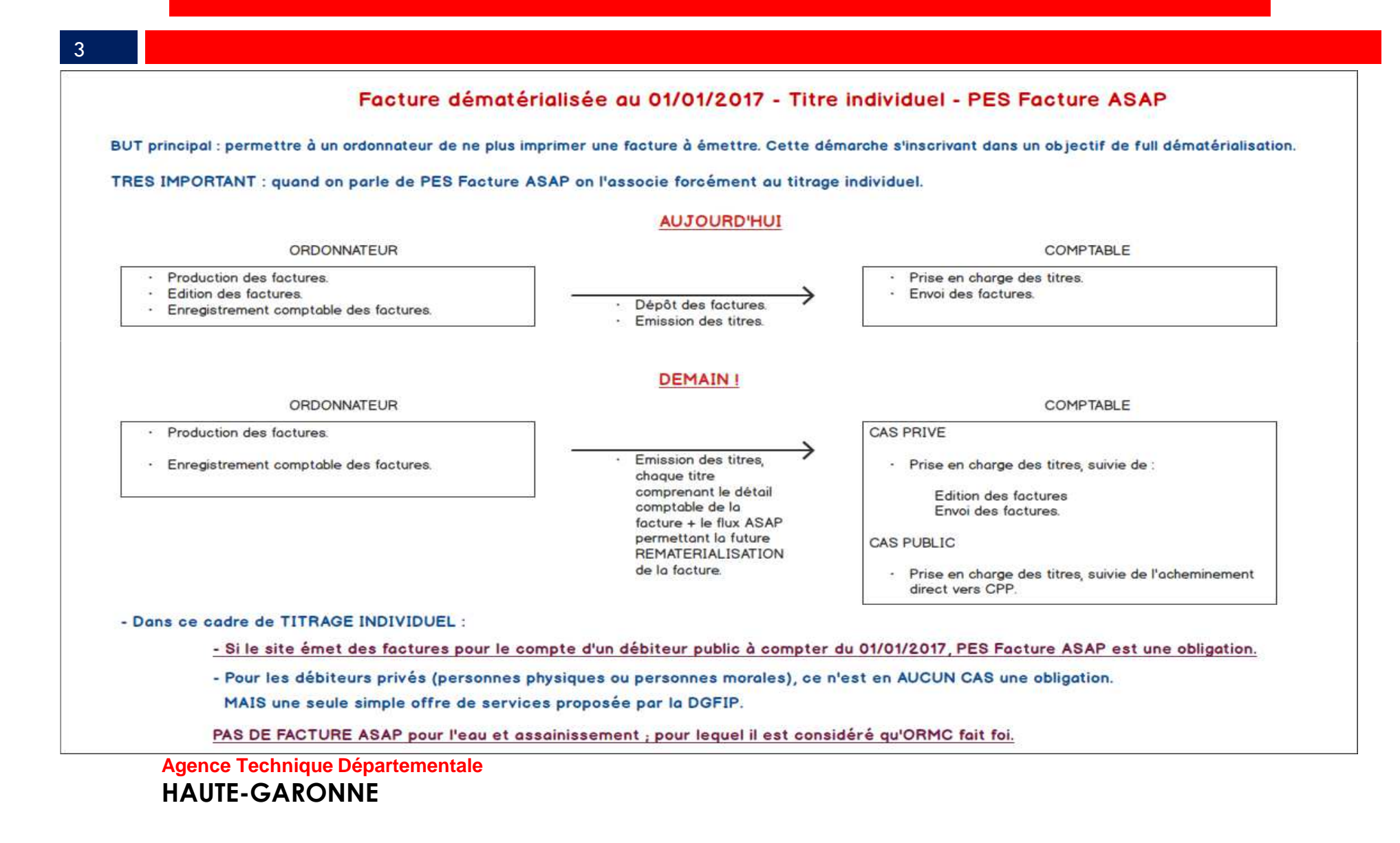

## Présentation

Facture dématérialisée au 01/01/2017 à destination d'un débiteur public

FLUO - Nouvelles informations ajoutées

BUT principal : permettre à un débiteur public cible d'exiger à l'émetteur public de qualifier des informations lui permettant un rapprochement optimisé de la facture dans son Système d'Informations.

TRES IMPORTANT : quand on parle de "métadonnées" DE PUBLIC A PUBLIC, elles sont nécessaires :

La facture dématérialisée au 01/01/2017 - Titre individuel - PES Facture ASAP. OU La facture dématérialisée au 01/01/2017 - Rôle - PES ORMC.

Le code service. Le libellé service. Le numéro de marché.

Le numéro d'engagement.

EN n'oubliant pas, un n° de facture acheminée vers CPP pour assurer son suivi TRES IMPORTANT.

## Paramétrage général dans votre logiciel

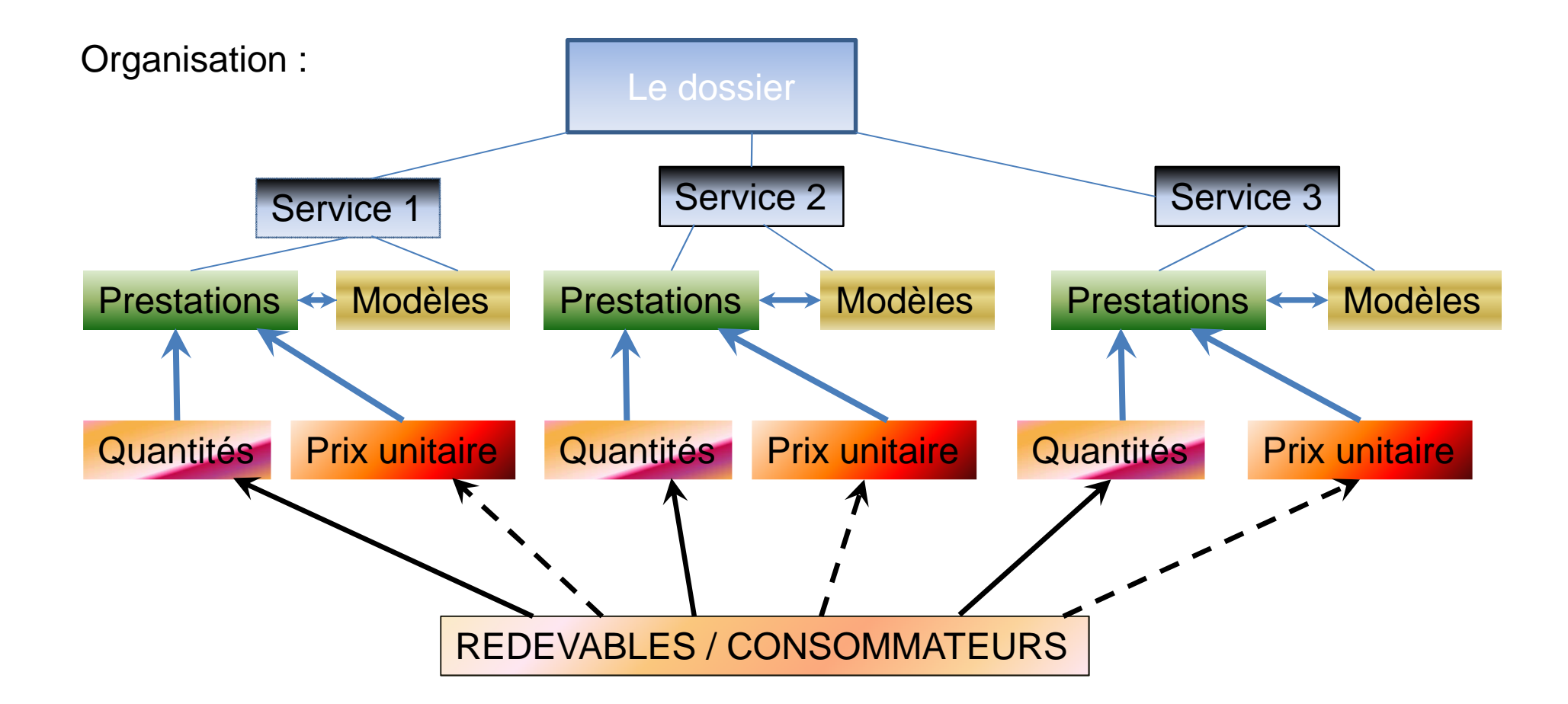

## Paramétrage général dans votre logiciel

#### 6

Exemple : la Mairie de Toulouse facture à Toulouse métropole et au SICOVAL :

- 1. des Loyers
- 2. Des repas de cantine scolaire
- 3. Des prestations de déneigement.

Nous aurons donc trois services :

- 1. Le service Loyers : la quantité est une variable liée au **redevable**, et le tarif est unique.
- 2. Le service cantine scolaire : les quantités sont des variables associés à des **consommateurs**, et le tarif est unique.
- Le service Déneigement il y a deux tarifs : jour, nuit et les quantités sont deux variables liées au redevable : nombre d'heures passées (jour et nuits).
   Il y a, en plus, une **part fixe** sous la forme d'un abonnement au service.

## Paramétrage général dans votre logiciel

A travers de ces trois services nous allons voir le paramétrage nécessaire :

- 1. Création du dossier de facturation
- 2. Création des services

7

- 3. Création des prestations et des variables
- 4. Création des modèles de facturation
- 5. Création redevables et consommateurs

# DANS : *Environnement / Gestion des dossiers de facturation ,* Ajouter un nouveau dossier :

| 8                               |                                              |                         |                 |                |              |              |               |        |                  |        |          |
|---------------------------------|----------------------------------------------|-------------------------|-----------------|----------------|--------------|--------------|---------------|--------|------------------|--------|----------|
| Dossier                         | Transfe                                      | ert                     | Fact            | uration        | Régl         | ages         | Réglage       | es 2   | Eau Ass.         | Compta | abilité  |
| - Dossier                       | ©                                            | Services                | courants        | (cantine,)     |              | 🔿 Eau        | et assainiss  | ement  | 🗢 Eau uniqu      | Jement |          |
| Dossier                         | TOULOUSE                                     | Ξ                       |                 |                |              | Collectivité | qui facture : | 1      | Foulouse         |        |          |
| N° rue :                        |                                              | Rue :                   | du lac          |                |              |              |               |        |                  |        |          |
| CP :                            | 31000                                        |                         |                 | Ville :        | toulou       | se           |               |        |                  |        |          |
| Tél :                           | 0561159530                                   |                         | Fax :           |                |              | Horaires o   | uv. :         |        |                  |        |          |
| Divers :                        |                                              | cor                     | nmentair        | es particulier | 's à cette f | acturation   |               |        |                  |        | <b>^</b> |
| Délibérat                       | tion :                                       | délil                   | b n° 1234       | du 15-01-19    | 984          |              |               |        |                  |        |          |
|                                 |                                              | Trésor                  | erie            |                |              |              |               | Centre | e d'encaissement |        |          |
| Tr                              | ésorerie :                                   |                         | paierie         | e départemer   | ntale        |              |               |        |                  |        |          |
| Ad                              | lresse :                                     |                         |                 |                |              |              |               |        |                  |        |          |
| Co                              | ode postal :                                 |                         | 31000           | ) Vi           | ille :       | toulouse     |               |        |                  |        |          |
| Ho                              | oraires d'ouverture                          | :                       |                 |                |              |              |               |        |                  |        |          |
| Ré                              | éférence bancaire :                          |                         |                 |                |              |              |               |        |                  |        |          |
| Ré                              | éférence IBAN :                              |                         | FR753           | 30001008330    | C3190000     | 00013        | BIC BI        | DF: BO | DFEFRPPCCT       |        |          |
| N°                              | codique :                                    |                         | 03105           | 1              | Départ       | ement :      |               |        |                  |        |          |
| Les réf<br><sub>Age</sub><br>HA | érence IBA<br>nce Technique Dé<br>UTE-GARONN | N et E<br>partemen<br>E | BIC SC<br>Itale | ont oblig      | atoire       | Le           | e n° coo      | dique  | est obligato     | ire    |          |

DANS : *Environnement / Gestion des dossiers de facturation ,* Ajouter un nouveau dossier :

| 9      |                                                              |                 |                   |                |            |              |             |            |            |           |          |       |
|--------|--------------------------------------------------------------|-----------------|-------------------|----------------|------------|--------------|-------------|------------|------------|-----------|----------|-------|
| Doss   | sier                                                         | Transfert       | Fact              | uration        | Rég        | lages        | Réglag      | ges 2      | Eau As     | s.        | Comptabi | ilité |
| - Doss | ier _                                                        | © Serv          | ices courants     | (cantine,)     |            | • Eau        | et assainis | sement     | • Ea       | au unique | ment     |       |
| Dos    | sier :                                                       | TOULOUSE        |                   |                |            | Collectivité | qui facture | -          | Toulouse   |           |          |       |
| N° r   | ue :                                                         | R               | ue : du lac       |                | ,          |              |             |            |            |           |          |       |
| CP     | 1                                                            | 31000           |                   | Ville :        | toulou     | ise          |             |            |            |           |          |       |
| Tél    | -                                                            | 0561159530      | Fax :             |                |            | Horaires o   | ouv. :      |            |            |           |          |       |
| Dive   | ers :                                                        |                 | commentaire       | es particulier | s à cette  | facturation  |             |            |            |           |          | ^     |
|        |                                                              |                 |                   |                |            |              |             |            |            |           |          | _     |
| Dáli   | Dálibáration : délib n° 1234 du 15-01-1984                   |                 |                   |                |            |              |             |            |            |           |          |       |
| Deli   | beradon .                                                    |                 |                   |                |            |              |             |            |            |           |          |       |
|        | Trésorerie Centre d'encaissement                             |                 |                   |                |            |              |             |            |            |           |          |       |
| C      | Centre d'e                                                   | ncaissement :   | Centre d'         | Encaisseme     | nt des Fir | nances Publ  | liques CRE  | TEIL - 949 | 74 CRETEIL | CEDEX 9   | •        | ]     |
| -      | TSA :                                                        |                 | 20005             |                |            |              |             |            |            |           |          | -     |
| C      | Code post                                                    | al :            | 94974             | Ville          | :          | CRETEIL      | CEDEX 9     |            |            |           |          |       |
| lo     | Identifiant collectivité (gestion du talon optique) : 123415 |                 |                   |                |            |              |             |            |            |           |          |       |
|        |                                                              |                 |                   |                | 1          |              |             |            |            |           |          |       |
| 1'10   | dentifia                                                     | ant collectiv   | <b>vité</b> est o | bligatoi       | re /       |              |             |            |            |           |          |       |
| 270    | Agence                                                       | Technique Dépar | tementale         | Singaton       |            |              |             |            |            |           |          |       |
|        | HAUT                                                         | E-GARONNE       |                   |                |            |              |             |            |            |           |          |       |

DANS : *Environnement / Gestion des dossiers de facturation ,* Ajouter un nouveau dossier :

| 10                |                      |                          |                           |                              |                                |                             |                              |
|-------------------|----------------------|--------------------------|---------------------------|------------------------------|--------------------------------|-----------------------------|------------------------------|
|                   |                      |                          |                           |                              |                                |                             |                              |
| Dossier           | Transfert            | Facturation              | Réglages                  | Réglages 2                   | Eau Ass.                       | Comptabilité                |                              |
| - Liaison comptab | ble (ORMC,PJ ASAP    | )                        |                           |                              |                                |                             | Ajouter                      |
| SIRET : 253       | 10197600020          | Code collectivité :      | 300 Code bu               | udget : 00 F                 | iness :                        |                             | Supprimer                    |
| - ORMC            |                      |                          | Cliquer sur ce b          | outon pour rafraîchir le SIR | ET, le code collectivité et le | e code budget depuis le log | iciel de comptabilité Corail |
| Répertoire desti  | nation :             |                          |                           |                              |                                | Parcourir                   |                              |
| 🗖 La TVA est ho   | ors budget           |                          | Transférer le titre pério | de comme objet de la         | recette                        |                             |                              |
| Code de la rece   | tte :                | Code période :           |                           |                              |                                |                             |                              |
| ☐ Définition des  | s prestations LEMA p | our l'eau et l'assainiss | ement                     |                              |                                |                             |                              |
| LCP (Eau)         | (a)<br>(a)           |                          | MDR (A                    | ss):                         |                                | (Pass                       | Valider                      |
| ☐ Utilisation and | cien protocole ROLN  | IRE, n° collectivité     | ĺ                         | Nature du                    | rôle : 6                       |                             |                              |
| - Prélèvements    | automatiques         |                          | *                         | 1                            | I                              |                             | Annuler                      |
| Mode de prélève   | ement :              |                          |                           |                              |                                |                             |                              |
| Répertoire dest   | ination :            |                          |                           |                              |                                | Parcourir                   |                              |
| Donneur d'ordre   | e :                  |                          |                           |                              |                                |                             |                              |
| Fichier BDF - f   | format SDD (Sepa D   | )irect Debit)            | Infos ci-après            | s facultatives si le mode (  | de prélèvement est 01.         |                             |                              |
| N° ICS :          |                      |                          | Code flux :               | Lettre                       | application :                  |                             |                              |
| IBAN régie :      |                      |                          | Codique régie :           | Parten                       | aire ESI :                     |                             | Fermer                       |

DANS : *Environnement / Gestion des dossiers de facturation ,* Ajouter un nouveau dossier :

| 11             |                             |                           |                             |                                                      |                                                       |                                                       |         |
|----------------|-----------------------------|---------------------------|-----------------------------|------------------------------------------------------|-------------------------------------------------------|-------------------------------------------------------|---------|
| Dossier        | Transfert                   | Facturation               | Réglages                    | Réglages 2                                           | Eau Ass.                                              | Comptabilité                                          |         |
| - Liaison comp | table                       |                           |                             |                                                      |                                                       |                                                       | Ajoute  |
| 🔽 Emettre      | des titres dans la comp     | tabilité Corail           |                             |                                                      |                                                       |                                                       | Supprin |
| Collectivité   | Commune des                 |                           |                             |                                                      | -                                                     |                                                       |         |
| Tiers comp     | table par défaut (titre glo | bal à tous les secteur    | rs) :                       |                                                      |                                                       | -                                                     |         |
| Exporter       | les titres au format Cos    | soluce                    |                             |                                                      |                                                       |                                                       |         |
| Dossier d'e    | xport :                     |                           |                             |                                                      |                                                       | Parcourir                                             |         |
| O TXT (u       | niquement pour un logic     | iel tiers)                | <ul> <li>XML (ve</li> </ul> | ers Corail ou autre log                              | iciel de comptabilité)                                |                                                       |         |
| Liaison c      | e la n° des factures et d   | les titres dans le cas (  | du titrage individuel       |                                                      |                                                       |                                                       | Valide  |
| - Dématérialis | ation                       |                           |                             |                                                      |                                                       |                                                       |         |
| PJ en for      | mat PDF                     |                           |                             |                                                      |                                                       |                                                       | Annus   |
| 🔽 Associe      | r la facture (ou l'avoir) d | ou le rôle de recouvren   | nent en PJ lors de l'én     | nission des titres - PJ                              | PDF                                                   |                                                       |         |
| Facture        | lématérialisée              |                           | 08:30/17:00 Tél             | éphone (ne déplacer que s                            | si remplaçant) - 11/04/20:                            | 17 08:30/17:00 Téléphon                               | ×       |
| 🔽 Démate       | rialisation des factures    | () —                      | A part                      | r du 01/01/2017, la déma                             | térialisation des factures                            | ŧ.                                                    |         |
| - Flux         | ORMC : facture PDF unique   | ment pour les débiteurs ( | - sera<br>sublid émise      | obligatoire pour les débit<br>es vers CPP).          | eurs publics (factures AS/                            | AP ou factures au format P                            | PDF     |
| - Titra        | ge individuel : flux ASAP.  |                           | - seta<br>Dans              | ce cadre si vous activez li                          | a dématérialisation. Fluo                             | vous paramétrera                                      | Jej.    |
|                |                             |                           | autom                       | natiquement son application                          | on directe à vos éventuels                            | redevables publics.                                   | Ferme   |
|                |                             |                           | Pour l<br>redev:            | es débiteurs privés, vous<br>ables concernés dès que | pourrez alors paramétrer<br>les accords vous seront ( | cette dématérialisation su<br>donnés (par le biais du | ir les  |
|                |                             |                           | Afficher plus               | de détails sur le contexte de                        | i la facture électronique                             | Ferr                                                  | mer     |

DANS : Environnement / Configuration des impressions ,

| 12                        |                                              |                                         |                |       |            |                   |
|---------------------------|----------------------------------------------|-----------------------------------------|----------------|-------|------------|-------------------|
| Affichage                 | )                                            | Modalités                               |                |       |            | Logo, signatures, |
| - Logo sur les éditions l | e représentant                               |                                         |                |       |            |                   |
| Document à papier         | entête                                       |                                         |                |       |            |                   |
| Chemin d'accès :          | D:\FLUO 2017\logo                            | bmp                                     |                |       |            | Parcourir         |
|                           | Ager ce Technique Departement<br>HAUTE-GARON | ni<br>nice<br>nice Elus<br>nitale<br>NE |                |       |            |                   |
| - Signature sur les éditi | ons le nécessitant                           | -                                       |                |       |            |                   |
| Nom : Policies            | Pré                                          | nom :                                   |                | For   | nction : M | laire             |
| Le Nom, le F              | Prénom et la l                               | Fonctio                                 | n sont OBLIGAT | OIRES |            |                   |
| Agence Techn              | ique Départementale                          | •                                       |                |       |            |                   |

HAUTE-GARONNE

## 2. Création des services

### Dans : Tarification / Services à facturer ,

Ajouter successivement tous les services nécessaires.

| Service                           |                             | Collectivité bénéficiaire |    |  |  |  |
|-----------------------------------|-----------------------------|---------------------------|----|--|--|--|
| Description du service            |                             |                           |    |  |  |  |
| Désignation : Loyers              |                             |                           | SI |  |  |  |
| Abrégé : Loyers                   | Service toujours facturé    | Service toujours facturé  |    |  |  |  |
| Titres des colonnes de la facture | J                           |                           |    |  |  |  |
| Colonne libre :                   | Colonne quantités :         | Colonne coefficient :     |    |  |  |  |
|                                   | nombre                      |                           |    |  |  |  |
| Divers                            |                             |                           |    |  |  |  |
| Affichage du consommateur / point | de livraison sur la facture |                           |    |  |  |  |
|                                   | Prestations de ce service   |                           | _  |  |  |  |
|                                   |                             |                           | 4  |  |  |  |

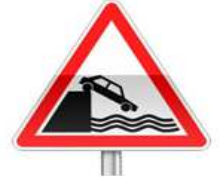

Le nombre de services est limité à **trois** par dossier.

### Dans : Tarification / Prestations et tarifs,

Ajouter successivement toutes les prestations.

| 14                                |                                             |                                |              |            |
|-----------------------------------|---------------------------------------------|--------------------------------|--------------|------------|
| Prestation                        | Compléments                                 | Tableau tarifs                 | Comptabilité |            |
| - Description de la prestation    |                                             |                                |              |            |
| Désignation :                     | recouvrement des loyers                     |                                |              |            |
| Service rattaché :                | Loyers                                      |                                | -            | Choisir la |
| Prestation précédente :           |                                             |                                |              | Méthode de |
| TVA à appliquer :                 | 0.00 %                                      |                                |              | calcul     |
| Type de tarif : 💿 Tarif s         | imple                                       | 🔿 Tarif = variable (ou prestat | ion)         |            |
| Tablea                            | au de tarifs (tarif conditionnel)           |                                |              |            |
| Méthode de calcul :               | Quantité x Tarif de la prestation           |                                | •            |            |
| Le tarif de la prestation sera mu | ltiplié par la quantité (valeur d'une varia | ble ou d'une prestation).      |              |            |
| - Information des colonnes de l   | la facture                                  |                                |              |            |
| nombre : Variable                 | ▼ nombre de bâtim                           | ents                           | <b>*</b>     |            |
| Coefficient : Variable            | •                                           |                                | • *···       |            |
| Colonne libre : Variable          | •                                           |                                | <b>▼</b>     |            |
| - Tarif de la prestation          |                                             |                                |              |            |
| Tarif :                           | 15000.0000 €                                |                                |              |            |
| Agonco Tochnic                    |                                             |                                |              | -          |

## HAUTE-GARONNE

Dans : *Tarification / Prestations et tarifs,* Ajouter successivement toutes les prestations

## Création de la variable grâce au bouton : 📠

15

| Description                                                           |                                                  | Comple                         |                        |             |  |  |
|-----------------------------------------------------------------------|--------------------------------------------------|--------------------------------|------------------------|-------------|--|--|
| - Variable                                                            |                                                  |                                |                        | Ajouter     |  |  |
| Nom : nombre de bâtiments                                             |                                                  |                                |                        | Supprimer   |  |  |
| Cette variable est propre au :                                        | <ul> <li>Redevable</li> </ul>                    | C Consommateur                 | r / Point de livraison |             |  |  |
| Cette variable est de type :                                          | <ul> <li>Numérique (no</li> <li>Texte</li> </ul> | mbre, montant)                 | C Date                 |             |  |  |
| Cette variable est par défaut :                                       | <ul> <li>Permanente</li> </ul>                   | <ul> <li>Temporaire</li> </ul> |                        |             |  |  |
| - Particularités                                                      |                                                  |                                |                        |             |  |  |
| Valeur par défaut : 1                                                 |                                                  |                                |                        | Sélectionne |  |  |
| A l'archivage d'une période, sa valeur prendra celle de la variable : |                                                  |                                |                        |             |  |  |
| Variable totalisable dans les éditions                                | ;                                                |                                |                        |             |  |  |
|                                                                       | Prestations utilisa                              | ant cette variable             |                        |             |  |  |
| Service                                                               |                                                  | Prestation                     |                        |             |  |  |
| Loyers                                                                |                                                  | recouvrement des loye          | rs                     |             |  |  |
|                                                                       |                                                  |                                |                        |             |  |  |

Dans : Tarification / Prestations et tarifs,

Ajouter successivement toutes les prestations.

16

### Pour le service cantine scolaire :

| Prestation                                                 | Compléments                                                                                           | Tableau tarifs                                   | Comptabilité |  |  |  |  |  |
|------------------------------------------------------------|----------------------------------------------------------------------------------------------------|--------------------------------------------------|--------------|--|--|--|--|--|
| - Description de la prestatio                              | - Description de la prestation                                                                        |                                                  |              |  |  |  |  |  |
| Désignation :                                              | Repas enfant                                                                                          |                                                  |              |  |  |  |  |  |
| Service rattaché :                                         | Cantine scolaire                                                                                      |                                                  | <b>_</b>     |  |  |  |  |  |
| Prestation précédente :                                    | Prestation précédente :                                                                               |                                                  |              |  |  |  |  |  |
| TVA à appliquer :                                          | 0.00 %                                                                                                |                                                  |              |  |  |  |  |  |
| Type de tarif : 💿 Ta                                       | rif simple                                                                                            | <ul> <li>Tarif = variable (ou prestat</li> </ul> | tion)        |  |  |  |  |  |
| <ul> <li>Tableau de tarifs (tarif conditionnel)</li> </ul> |                                                                                                    |                                                  |              |  |  |  |  |  |
| Méthode de calcul:                                         | Méthode de calcul : Quantité x Tarif de la prestation                                                 |                                                  |              |  |  |  |  |  |
| Le tarif de la prestation sera                             | Le tarif de la prestation sera multiplié par la quantité (valeur d'une variable ou d'une prestation). |                                                  |              |  |  |  |  |  |
| - Information des colonnes                                 | de la facture                                                                                         |                                                  |              |  |  |  |  |  |
| Quantité : Varia                                           | able   Nbre repas                                                                                     |                                                  | <b>→</b>     |  |  |  |  |  |
| Coefficient : Varia                                        | able                                                                                                  |                                                  | <b>•</b>     |  |  |  |  |  |
| Colonne libre : Varia                                      | able 🔹                                                                                                |                                                  | <b>▼</b>     |  |  |  |  |  |
| - Tarif de la prestation                                   | - Tarif de la prestation                                                                              |                                                  |              |  |  |  |  |  |
| Tarif :                                                    | 5.4 €                                                                                                 |                                                  |              |  |  |  |  |  |

Dans : Tarification / Prestations et tarifs,

Ajouter successivement toutes les prestations.

17

### Création de la variable grâce au bouton :

| Description                              |                                                  | Com                            | pléments (douchettes,)   |          |
|------------------------------------------|--------------------------------------------------|--------------------------------|--------------------------|----------|
| - Variable                               |                                                  |                                |                          | Ajou     |
| Nom : Nbre repas                         |                                                  |                                |                          | Suppr    |
| Cette variable est propre au :           | Redevable                                        | <ul> <li>Consommate</li> </ul> | eur / Point de livraison |          |
| Cette variable est de type :             | <ul> <li>Numérique (no</li> <li>Texte</li> </ul> | mbre, montant)                 | Date                     |          |
| Cette variable est par défaut :          | Permanente                                       | <ul> <li>Temporaire</li> </ul> |                          |          |
| - Particularités                         |                                                  |                                |                          |          |
| Valeur par défaut :                      |                                                  |                                |                          | Sélectio |
| A l'archivage d'une période, sa valeur p | rendra celle de la variable :                    |                                |                          |          |
| Variable totalisable dans les éditions   |                                                  |                                |                          |          |
|                                          | Prestations utilisa                              | int cette variable             |                          |          |
| Service                                  |                                                  | Prestation                     |                          |          |
| Cantine scolaire                         |                                                  | Repas enfant                   |                          |          |
|                                          |                                                  |                                |                          |          |
|                                          |                                                  |                                |                          |          |
|                                          |                                                  |                                |                          |          |
|                                          |                                                  |                                |                          |          |
|                                          |                                                  |                                |                          | Ferm     |

Dans : Tarification / Prestations et tarifs,

Ajouter successivement toutes les prestations.

18

## Pour le service déneigement trois prestations:

| Prestation                                                 | 1                                                                                                    | Com         | pléments        | Compléments Tableau tarifs Comptabilité          |       |      |  |  |  |
|------------------------------------------------------------|----------------------------------------------------------------------------------------------------|-------------|-----------------|--------------------------------------------------|-------|------|--|--|--|
| - Description de la pre                                    | estation                                                                                              |             |                 |                                                  |       |      |  |  |  |
| Désignation : déneigement de jour                          |                                                                                                    |             |                 |                                                  |       |      |  |  |  |
| Service rattaché :                                         |                                                                                                    | deneigement |                 |                                                  |       | •    |  |  |  |
| Prestation précédente : déneigement de nuit                |                                                                                                    |             |                 |                                                  |       | •    |  |  |  |
| TVA à appliquer : 0.00 %                                   |                                                                                                    |             |                 |                                                  |       |      |  |  |  |
| Type de tarif :                                            | <ul> <li>Tarif si</li> </ul>                                                                          | mple        | _               | <ul> <li>Tarif = variable (ou prestat</li> </ul> | tion) |      |  |  |  |
| <ul> <li>Tableau de tarifs (tarif conditionnel)</li> </ul> |                                                                                                    |             |                 |                                                  |       |      |  |  |  |
| Méthode de calcul :                                        | Méthode de calcul : Quantité x Tarif de la prestation                                                 |             |                 |                                                  |       |      |  |  |  |
| Le tarif de la prestatior                                  | Le tarif de la prestation sera multiplié par la quantité (valeur d'une variable ou d'une prestation). |             |                 |                                                  |       |      |  |  |  |
| - Information des colo                                     | nnes de l                                                                                             | a facture   |                 |                                                  |       |      |  |  |  |
| nbre heure :                                               | Variable                                                                                              | -           | nombre heures o | leneigement jour                                 | -     | *    |  |  |  |
| Coefficient :                                              | Variable                                                                                              | -           |                 |                                                  | -     | *    |  |  |  |
| Colonne libre :                                            | Variable                                                                                              | -           |                 |                                                  | -     | **** |  |  |  |
| - Tarif de la prestation                                   | n _                                                                                                   |             |                 |                                                  |       |      |  |  |  |
| Tarif :                                                    |                                                                                                    |             | 15.2500 €       |                                                  |       |      |  |  |  |
| Agence Techni                                              | Agence Technique Départementale                                                                       |             |                 |                                                  |       |      |  |  |  |

**HAUTE-GARONNE** 

Dans : Tarification / Prestations et tarifs,

Ajouter successivement toutes les prestations

| п | 0 |
|---|---|
| 1 | 9 |

|                                             |                                             |                                 | -            |  |  |  |  |  |
|---------------------------------------------|---------------------------------------------|---------------------------------|--------------|--|--|--|--|--|
| Prestation                                  | Compléments                                 | Tableau tarifs                  | Comptabilité |  |  |  |  |  |
| - Description de la prestation              |                                             |                                 |              |  |  |  |  |  |
| Désignation :                               | déneigement de nuit                         | déneigement de nuit             |              |  |  |  |  |  |
| Service rattaché :                          | deneigement                                 |                                 |              |  |  |  |  |  |
| Prestation précédente :                     |                                             |                                 | -            |  |  |  |  |  |
| TVA à appliquer :                           | 0.00 %                                      |                                 |              |  |  |  |  |  |
| Type de tarif : <ul> <li>Tarif s</li> </ul> | imple                                       | 🔿 Tarif = variable (ou prestati | on)          |  |  |  |  |  |
| Tables                                      | au de tarifs (tarif conditionnel)           |                                 |              |  |  |  |  |  |
| Méthode de calcul :                         | Quantité x Tarif de la prestation           |                                 | -            |  |  |  |  |  |
| Le tarif de la prestation sera mu           | ltiplié par la quantité (valeur d'une varia | able ou d'une prestation).      |              |  |  |  |  |  |
| lufamo da sala sala sa da                   | la fa shuna                                 |                                 |              |  |  |  |  |  |
| - Information des colonnes de               | la facture                                  |                                 |              |  |  |  |  |  |
| nbre heure : Variable                       | nombre heures of                            | déneigement nuit                | · *          |  |  |  |  |  |
| Coefficient : Variable                      | •                                           |                                 | -            |  |  |  |  |  |
| Colonne libre : Variable                    | •                                           |                                 | •            |  |  |  |  |  |
| - Tarif de la prestation                    |                                             |                                 |              |  |  |  |  |  |
| Tarif :                                     | 85.6300 €                                   |                                 |              |  |  |  |  |  |

Dans : *Tarification / Prestations et tarifs,* Ajouter successivement toutes les prestations

#### 20

Pour la prestation abonnement au service de déneigement pas de variable : Il s'agit d'un montant forfaitaire

| Prestation                                  | Compléments                       | Tableau tarifs                      | Comptabilité |  |  |  |  |  |  |
|---------------------------------------------|-----------------------------------|-------------------------------------|--------------|--|--|--|--|--|--|
| - Description de la prestation              |                                   |                                     |              |  |  |  |  |  |  |
| Désignation :                               | abonnement au service de déneige  | bonnement au service de déneigement |              |  |  |  |  |  |  |
| Service rattaché :                          | deneigement                       |                                     | •            |  |  |  |  |  |  |
| Prestation précédente :                     |                                   |                                     | •            |  |  |  |  |  |  |
| TVA à appliquer :                           | %                                 |                                     |              |  |  |  |  |  |  |
| Type de tarif : <ul> <li>Tarif :</li> </ul> | simple                            | C Tarif = variable (ou prestat      | ion)         |  |  |  |  |  |  |
| <ul> <li>Table</li> </ul>                   | au de tarifs (tarif conditionnel) |                                     |              |  |  |  |  |  |  |
| Méthode de calcul :                         | Montant forfaitaire               |                                     | -            |  |  |  |  |  |  |
| Le montant forfaitaire est le tari          | f de la prestation.               |                                     |              |  |  |  |  |  |  |
| - Information des colonnes de               | la facture                        |                                     |              |  |  |  |  |  |  |
| nbre heure : Variable                       | ÷ •                               |                                     | - *          |  |  |  |  |  |  |
| Coefficient : Variable                      | ÷ •                               |                                     | <b>▼</b>     |  |  |  |  |  |  |
| Colonne libre : Variable                    | ÷ •                               |                                     | <b>▼</b>     |  |  |  |  |  |  |
| - Tarif de la prestation                    |                                   |                                     |              |  |  |  |  |  |  |
| Tarif :                                     | 155 €                             |                                     |              |  |  |  |  |  |  |
| Agence Technique Dép                        | partementale                      |                                     |              |  |  |  |  |  |  |

#### **HAUTE-GARONNE**

Dans : *Tarification / Prestations et tarifs,* Ajouter successivement toutes les prestations

21

Sur l'onglet : *Comptabilité* ne pas oublier de préciser l'imputation :

| Prestation                                                      | Compléments         | Tableau tarifs                                | Comptabilité |
|-----------------------------------------------------------------|---------------------|-----------------------------------------------|--------------|
| - Description de la prestation<br>Forfait complémentaire minime | um                  |                                               |              |
| - Informations comptables                                       |                     |                                               |              |
| Article d'imputation :                                          | 7067   Redev.droits | s des serv.péri-scolaire <u>e</u> nseignement |              |
| Poste analytique 1 :                                            | •                   |                                               |              |
| Poste analytique 2 :                                            | •                   |                                               |              |
| Code produit recette :                                          | •                   |                                               |              |

Dans : *Tarification / Prestations et tarifs,* Ajouter successivement toutes les prestations

Les variables de nombre d'heures de déneigement de jour et de nuits seront alors construites sur modèle du nombre de bâtiments voir service loyers, diapositive 15.

Agence Technique Départementale HAUTE-GARONNE

22

### 4 . Création modèles de facturation

Dans : *Tarification / Modèles de facturation / services* Ajouter successivement tous les modèles

23

Pour les loyers ou les repas de cantines scolaires les modèles sont identiques :

|                          | Modèle                                                |                                     |
|--------------------------|-------------------------------------------------------|-------------------------------------|
| - Description du modèle  | •                                                     |                                     |
| Désignation :            | Cantine scolaire                                      |                                     |
| Service rattaché         | Cantine scolaire                                      |                                     |
|                          |                                                       |                                     |
| - r                      | Modele par defaut pour ce service                     |                                     |
|                          | Prestation                                            | Tarif                               |
| Repas enfant             |                                                       | 5 4000                              |
|                          |                                                       | 0.1000                              |
|                          |                                                       |                                     |
|                          |                                                       |                                     |
|                          |                                                       |                                     |
|                          |                                                       |                                     |
|                          |                                                       |                                     |
|                          |                                                       |                                     |
|                          |                                                       | outer prestation Enlever prestation |
|                          | Liste des variables à saisir pour le calcul des prest | ations                              |
| Pr                       | ésence                                                | Désignation                         |
| Consommateur/Point de li | ivraison Nbre repas                                   |                                     |
| Le bouton :              | uter prestation permet de lier la prestation au r     | nodèle                              |
| Agence Techniqu          | ue Départementale                                     |                                     |

**HAUTE-GARONNE** 

### 4 . Création modèles de facturation

Dans : *Tarification / Modèles de facturation / services* Ajouter successivement tous les modèles

#### 24

### Pour le déneigement on aura trois prestations :

|                         |                       | Modèle                                   |                                     |
|-------------------------|-----------------------|------------------------------------------|-------------------------------------|
| - Description du modèl  | e                     |                                          |                                     |
| Désignation :           | déneigement           |                                          |                                     |
| Service rattaché :      | deneigement           |                                          |                                     |
|                         | Modèle par défaut pou | r ce service                             |                                     |
|                         | Pres                  | stations obligatoires de ce modèle       |                                     |
|                         | Prestation            |                                          | Tarif                               |
| déneigement de jour     |                       |                                          | 15.2500                             |
| déneigement de nuit     |                       |                                          | 85.6300                             |
| abonnement au service d | e déneigement         | -                                        | 155.0000                            |
|                         |                       |                                          |                                     |
|                         |                       |                                          |                                     |
|                         |                       |                                          |                                     |
|                         |                       |                                          |                                     |
|                         |                       | Ajo                                      | buter prestation Enlever prestation |
|                         | Liste des vari        | ables à saisir pour le calcul des presta | ations                              |
| Présence                |                       |                                          | Désignation                         |
| Redevable               |                       | nombre heures déneigement jour           |                                     |
| Redevable               |                       | nombre heures déneigement nuit           |                                     |
|                         |                       |                                          |                                     |
|                         |                       |                                          |                                     |

### Dans : Redevables / Redevables

25

Ajouter successivement tous les Redevables

|                  |                         |                |                          | ,                    |                         |          |
|------------------|-------------------------|----------------|--------------------------|----------------------|-------------------------|----------|
| Redevable        | Compléments             | P. Jointes (0) | Consommateur             | Cantine              | deneigemen              | Loyers   |
| - Redevable et   | adresse                 |                |                          |                      |                         | 🖉        |
| Catégorie :      | Groupements de co       | ollectivités   | <ul> <li>Natu</li> </ul> | re : Collectivité te | erritoriale / EPL / EPS | -        |
| SIRET :          | 25310121300012          |                | r Fi                     | acture dématérialisé | ée 🖉                    |          |
| Secteur :        | Rôle unique             | Groupe :       |                          | • ****               |                         |          |
| Nom :            | Toulouse Métropole      |                |                          |                      |                         |          |
| N° rue :         |                         | Rue :          |                          |                      |                         | · *      |
| Adresse à        | l'étranger B            | is, Ter :      | Comp                     | ol. :                |                         |          |
| C. postal ·      | 31000                   | Ville : TOU    | LOUSE                    |                      |                         |          |
|                  |                         | Pays           |                          | -                    | *****                   |          |
| N° tél :         | 0561159530              | Mél :          |                          |                      | Recevoir factures p     | ar mél   |
| - Comptabilité   |                         |                |                          |                      | ·                       |          |
| Tiers :          | TOULOUSE Metrop         | oole           | -                        |                      |                         |          |
| - Arrivée / Dépa | art du redevable        |                |                          |                      |                         |          |
| Date d'arrivée   | : <u> </u>              | Date de de     | épart : _/_/_            |                      | Redevable parti         |          |
|                  |                         | ,              |                          |                      | Redevable à ne pas fac  | turer    |
|                  | Variables du redev      | able           | D                        | ırée                 | Valeur                  | <u>^</u> |
| nombre de bá     | âtiments (Numérique)    |                | Permanent (toutes        | es facturations)     |                         | 1 🗉      |
| nombre heur      | es déneigement jour (Nu | imérique)      | Permanent (toutes        | es facturations)     |                         | -        |

Agence Technique Départementale HAUTE-GARONNE L'adresse est obligatoire

### Dans : *Redevables / Redevables*

Ajouter successivement tous les Consommateurs

| Pedevable et a                                             | dresse                          |                                | L               |                    |             |              |               |
|------------------------------------------------------------|---------------------------------|--------------------------------|-----------------|--------------------|-------------|--------------|---------------|
|                                                            |                                 |                                |                 |                    |             |              |               |
| Toulouse Metrop                                            | 5018 31000 TOULO                | USE                            |                 |                    |             |              |               |
|                                                            | Consommateur / Point            | t de livraison                 | Regr. facture   |                    | Cantine     | deneigemen   | Loyers 🔺      |
| enfant claire ser                                          | ougne                           |                                |                 | 1                  |             |              |               |
| enfant paul sero                                           | ugne                            |                                |                 | 1                  |             |              |               |
| toulouse metrop                                            | ole                             |                                |                 | 1                  |             |              | ✓             |
| Nom :                                                      | enfant claire serou             | ugne                           |                 |                    |             | ate naiss. : |               |
|                                                            |                                 | Rue :                          |                 |                    |             |              | - <b>T</b> as |
| N° rue :                                                   |                                 |                                |                 |                    |             |              |               |
| N° rue :<br>Bis, Ter :                                     |                                 | Compl. :                       |                 |                    |             |              |               |
| N° rue :<br>Bis, Ter :<br>Code postal :                    |                                 | Compl. :<br>Ville :            |                 |                    |             |              |               |
| N° rue :<br>Bis, Ter :<br>Code postal :                    | Variables du consor             | Compl. :<br>Ville :<br>mmateur |                 | Durée              |             |              | Valeur        |
| N° rue :<br>Bis, Ter :<br>Code postal :<br>Nbre repas (Nur | Variables du consor<br>nérique) | Compl. :<br>Ville :            | Permanent (tout | Durée<br>es les fa | cturations) | <b>•</b>     | Valeur        |
| N° rue :<br>Bis, Ter :<br>Code postal :<br>Nbre repas (Nur | Variables du consor<br>nérique) | Compl. :<br>Ville :            | Permanent (tout | Durée<br>es les fa | cturations) |              | Valeur        |

### Dans : *Redevables / Redevables*

Sur les onglets : *Cantine Déneigement et Loyers* préciser les modèles :

| 27     |                                   |                         |               |                 |                  |         |       |            |            |        |         |
|--------|-----------------------------------|-------------------------|---------------|-----------------|------------------|---------|-------|------------|------------|--------|---------|
| Red    | evable                            | Compléments             | P. Jointes (0 | )) Consommateur |                  | Cantine |       | deneigemen | ľ          | Loyers |         |
| - Rede | - Redevable et adresse            |                         |               |                 |                  |         |       |            |            |        |         |
| Tould  | Toulouse Métropole 31000 TOULOUSE |                         |               |                 |                  |         |       |            |            |        |         |
|        | Consor                            | nmateur / Point de livr | aison         |                 | Modèle facture   |         | Début |            | Résilié le | Ca     | tégorie |
| enfar  | t claire sero                     | ugne                    |               | Cant            | ine scolaire     | -       |       |            |            |        |         |
| enfar  | nt paul serou                     | igne                    |               | Cant            | ine scolaire     |         |       |            |            |        |         |
|        |                                   |                         |               |                 |                  |         |       |            |            |        |         |
|        |                                   |                         |               |                 |                  |         |       |            |            |        |         |
|        |                                   |                         |               |                 |                  |         |       |            |            |        |         |
|        |                                   |                         |               | F               | Prestations du r | nodè    | le    |            |            |        |         |
|        |                                   |                         | Prestation    |                 |                  |         |       |            | Tar        | if     |         |
| Repa   | is enfant                         |                         |               |                 |                  |         |       |            |            |        | 5.4000  |
|        |                                   |                         |               |                 |                  |         |       |            |            |        |         |
|        |                                   |                         |               |                 |                  |         |       |            |            |        |         |
|        |                                   |                         |               |                 |                  |         |       |            |            |        |         |
|        |                                   |                         |               | _               |                  | _       |       |            |            |        |         |
|        |                                   |                         |               |                 |                  |         |       |            |            |        |         |

| Prestations supplémentaires facturées |           |                             |  |  |  |
|---------------------------------------|-----------|-----------------------------|--|--|--|
| Prestation                            | Tarif     | Durée                       |  |  |  |
|                                       |           |                             |  |  |  |
|                                       |           |                             |  |  |  |
|                                       |           |                             |  |  |  |
|                                       | Aiouter p | restation Suppr. prestation |  |  |  |

### Dans : Redevables / Redevables

Le modèle *déneigement* engendre automatiquement les deux prestations

| 28   | :                                 |                         |                                         |         |                   |              |           |            |         |                |
|------|-----------------------------------|-------------------------|-----------------------------------------|---------|-------------------|--------------|-----------|------------|---------|----------------|
| R    | edevable                          | Compléments             | P. Jointes (0) Cor                      |         | Consommateur      | Ĩ            | Cantine   | deneigemen | Ĩ       | Loyers         |
| - Re | devable et ad                     | lresse                  |                                         |         |                   |              |           |            |         |                |
| То   | Toulouse Métropole 31000 TOULOUSE |                         |                                         |         |                   |              |           |            |         |                |
|      | Consor                            | nmateur / Point de livr | raison                                  | 1       | Modèle facture    |              | Début     | Résilié le |         | Catégorie      |
| tou  | ilouse metropo                    | le                      |                                         | dénei   | gement            | •            |           |            |         |                |
|      |                                   |                         |                                         |         |                   |              |           |            |         |                |
|      |                                   |                         |                                         |         |                   |              |           |            |         |                |
|      |                                   |                         |                                         |         |                   |              |           |            |         |                |
|      |                                   |                         |                                         |         |                   |              |           |            |         |                |
|      |                                   |                         |                                         | P       | restations du mo  | dèle         | I         |            |         |                |
| - 14 |                                   |                         | Prestation                              |         |                   | lant 15.2500 |           |            | 45.0500 |                |
| de   | neigement de j                    | our                     |                                         |         |                   |              |           |            |         | 15.2500        |
| de   | neigement de r                    | IUIL                    |                                         |         |                   |              |           |            |         | 85.0300        |
|      |                                   |                         |                                         |         |                   |              |           |            |         |                |
|      |                                   |                         |                                         |         |                   |              |           |            |         |                |
|      |                                   |                         |                                         |         |                   |              |           |            |         |                |
|      |                                   |                         |                                         | -4-4    |                   |              |           |            |         |                |
| -    |                                   | Prestativ               | Pre                                     | station | is supplementaire | sia          | Tarif     | Du         | irée    |                |
| _    |                                   | Frestaut                | ,,,,,,,,,,,,,,,,,,,,,,,,,,,,,,,,,,,,,,, |         |                   |              | Idill     | DU         | liee    |                |
|      |                                   |                         |                                         |         |                   |              |           |            |         |                |
|      |                                   |                         |                                         |         |                   |              |           |            |         |                |
|      |                                   |                         |                                         |         |                   |              |           |            |         |                |
|      |                                   |                         |                                         |         |                   |              | Ajouter p | restation  | Supp    | or. prestation |

### Dans : Redevables / Redevables

#### 29

Le menu *Traitements* offre la possibilité de récupérer certains de vos tiers de comptabilité en tant que redevables

| <u>Fichier</u> <u>Edition</u> | <u>I</u> raitements <u>A</u> ccès à <u>?</u>             |                  |
|-------------------------------|----------------------------------------------------------|------------------|
| - Tris Re                     | Récupération des redevables d'un autre dossier           |                  |
| $\rightarrow$                 | Récupération des tiers de Corail en tant que redevables  |                  |
|                               | Changement de redevable                                  |                  |
| Ri<br>Iunontinaul             | Saisie des variables                                     | pmpléments       |
| Toulouse Métrop               | Affectation rapide d'un service / modèle                 | ie               |
|                               | Gestion des dates de résiliation sur un service / modèle | oupements de c   |
|                               | Affectation rapide de catégories                         | 310121300012     |
|                               | Affectation des catégories et natures juridiques         | le unique        |
|                               | Affectation des civilités                                | ic unique        |
|                               | Découpage du nom des personnes physiques                 | Ilouse Métropole |
|                               | Redevables avec une adresse non conforme                 |                  |
|                               | Calculer les numéros IBAN                                |                  |
|                               | Saisie rapide des références uniques de mandat (RUM)     | er E             |
|                               | Affectation rapide facture dématérialisée                | 000              |
|                               | Ajout multiple de pièces jointes                         | 000              |
|                               | Recherche à partir des informations des consommateurs    |                  |
|                               | Envoyer un mél                                           | 31159530         |
|                               | Attestation comptoir des sommes facturées                |                  |

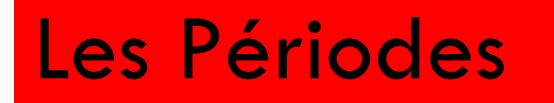

Les périodes déterminent un cycle de facturation .

Elles permettent de générer les factures et de les transférer en comptabilité.

## Création d'une Période

## Dans *Facturation / Période de facturation :* Ajouter une nouvelle période

| Description         - Période         Période :       premiere periode les loyers et le déneigement         C'est une période de régularisation, quelle est la période de base :         Date de début :       01/01/2017         Date de début :       01/01/2017         Date de fin :       31/01/2017         - Facture                                                                           | 31                                                                   |                                       |
|----------------------------------------------------------------------------------------------------|----------------------------------------------------------------------|---------------------------------------|
| Période Période  C'est une période les loyers et le déneigement C'est une période de régularisation, quelle est la période de base : Date de début : 01/01/2017 Date de fin : 31/01/2017   Facture  Titre facture : Facture Date limite de paiement : 25/02/2017 ou délai : Date de prélèvement :/_/ Trésorerie Exercice : 2017 Code période : 1  Services / prestations à facturer                   | Descrip                                                              | tion                                  |
| Période Période Période : premiere periode les loyers et le déneigement C'est une période de régularisation, quelle est la période de base : Date de début : 01/01/2017 Date de fin : 31/01/2017  Facture Titre facture : Facture Date limite de paiement : 25/02/2017 ou délai : Date de prélèvement :/ Trésorerie Exercice : 2017 Code période : 1  Services / prestations à facturer               |                                                                      |                                       |
| Période :       premiere periode les loyers et le déneigement       Image: Cest une période de régularisation, quelle est la période de base :         Date de début :       01/01/2017       Date de fin :       31/01/2017         - Facture         Titre facture :       Facture         Date de paiement :       25/02/2017       ou délai :         Date de prélèvement :          - Trésorerie | - Période                                                            |                                       |
| C'est une période de régularisation, quelle est la période de base :         Date de début :       01/01/2017         Date de fin :       31/01/2017         - Facture         Titre facture :       Facture         Date limite de paiement :       25/02/2017         ou délai :                                                                                                    | Période : premiere periode les loyers et le déneigement              |                                       |
| Date de début : 01/01/2017   Date de fin : 31/01/2017   Facture   Titre facture : Facture   Date limite de paiement : 25/02/2017   Out délai :                                                                                                    | C'est une période de régularisation, quelle est la période de base : | · · · · · · · · · · · · · · · · · · · |
| - Facture  Titre facture : Facture  Date limite de paiement : 25/02/2017 ou délai :  Date de prélèvement :  Trésorerie  Exercice : 2017 Code période : 1  Services / prestations à facturer  Service A sélectionner                                                                                                    | Date de début : 01/01/2017                                           | Date de fin : 31/01/2017              |
| Facture      Titre facture : Facture      Date limite de paiement : 25/02/2017 ou délai :      Date de prélèvement :/      Date de prélèvement :/      Trésorerie      Exercice : 2017 Code période : 1      Services / prestations à facturer      Service Masélectionner                                                                                                    |                                                                      |                                       |
| Titre facture : Facture   Date limite de paiement : 25/02/2017   Date de prélèvement : _/_/   Date de prélèvement : _/_/   Frésorerie   Exercice : 2017   Code période : 1   Services / prestations à facturer                                                                                                    | - Facture                                                            |                                       |
| Date limite de paiement : 25/02/2017 ou délai :   Date de prélèvement : _/_/   - Trésorerie   Exercice : 2017   Code période : 1   Services / prestations à facturer   Service / Service A sélectionner                                                                                                    | Titre facture : Facture                                              |                                       |
| Date de prélèvement :   - Trésorerie   Exercice : 2017   Code période : 1   Services / prestations à facturer   Services / prestations à facturer                                                                                                    | Date limite de paiement : 25/02/2017 ou délai :                      |                                       |
| Trésorerie Exercice : 2017 Code période : 1 Services / prestations à facturer A sélectionner                                                                                                    | Date de prélèvement : _/_/                                           |                                       |
| Exercice : 2017 Code période : 1 Services / prestations à facturer Service A sélectionner                                                                                                    | - Trésorerie                                                         |                                       |
| Services / prestations à facturer Service A sélectionner                                                                                                    | Exercice : 2017                                                      | Code période : 1                      |
| Service A sélectionner                                                                                                    | Services / prestation                                                | ns à facturer                         |
|                                                                                                    | Service                                                              | A sélectionner                        |
| End     Cantine scolaire                                                                                                    | Cantine scolaire                                                     |                                       |
| deneigement                                                                                                    | deneigement                                                          |                                       |

## Création d'une Période

### Dans Facturation / Saisie des variable / Saisie des variable en liste:

Saisir pour chaque consommateur ou redevable concerné les valeurs des variables :

| Période en cours de facturation       |                                             |                                                          |                      |
|---------------------------------------|---------------------------------------------|----------------------------------------------------------|----------------------|
| Redevables facturés sur la période :  | premiere periode les loyers et le déneigeme | ent Du: 01/01/2017 au: 31/01/2017                        | ·                    |
| Sélection des redevables              |                                             |                                                          |                      |
| Secteur : Tous les secteurs           | Groupe red. : Tous les g                    | groupes Service : Tous les services                      | ~                    |
| Modèle : Tous les modèles             | Catégorie 1 : Toutes les                    | s calegories 🔹                                           |                      |
| Informations à saisir                 |                                             |                                                          |                      |
| Variables propres :                   | • Variables propres au redevable            | C Variables propres au Consommateur / Point de livraison |                      |
| Sélectionner les variables à saisir   |                                             |                                                          |                      |
| Saisir dans la grille les variables : | nombre de bâtiments                         | res déneigement jou 🔽 nombre heures déneigement nu 🔽     | ✓ Mémoris            |
| Grille triée par : Nom du redeva      | ble                                         | 4                                                        |                      |
| Redevable                             | Adresse du redevable                        | nombre de bâtiments                                      |                      |
|                                       | TOULOUSE                                    |                                                          |                      |
| J SICOVAL                             | TOOLOGE                                     | 14 17 24                                                 | Valida               |
| Toulouse Métropole                    | TOULOUSE                                    | 14 17 24<br>17 14 27                                     | Valide               |
| Toulouse Métropole                    | TOULOUSE                                    | $ \begin{array}{c ccccccccccccccccccccccccccccccccccc$   | Valide               |
| Toulouse Métropole                    |                                             |                                                          | Valide               |
| Toulouse Métropole                    |                                             |                                                          | Annule               |
| Toulouse Métropole                    |                                             |                                                          | Annule               |
| Toulouse Métropole                    |                                             |                                                          | Valide Annule Imprim |

Après avoir choisi la période, saisir les valeurs.

Pour cette période nous n'avons choisi que des services dont les variables étaient

liées aux redevables.

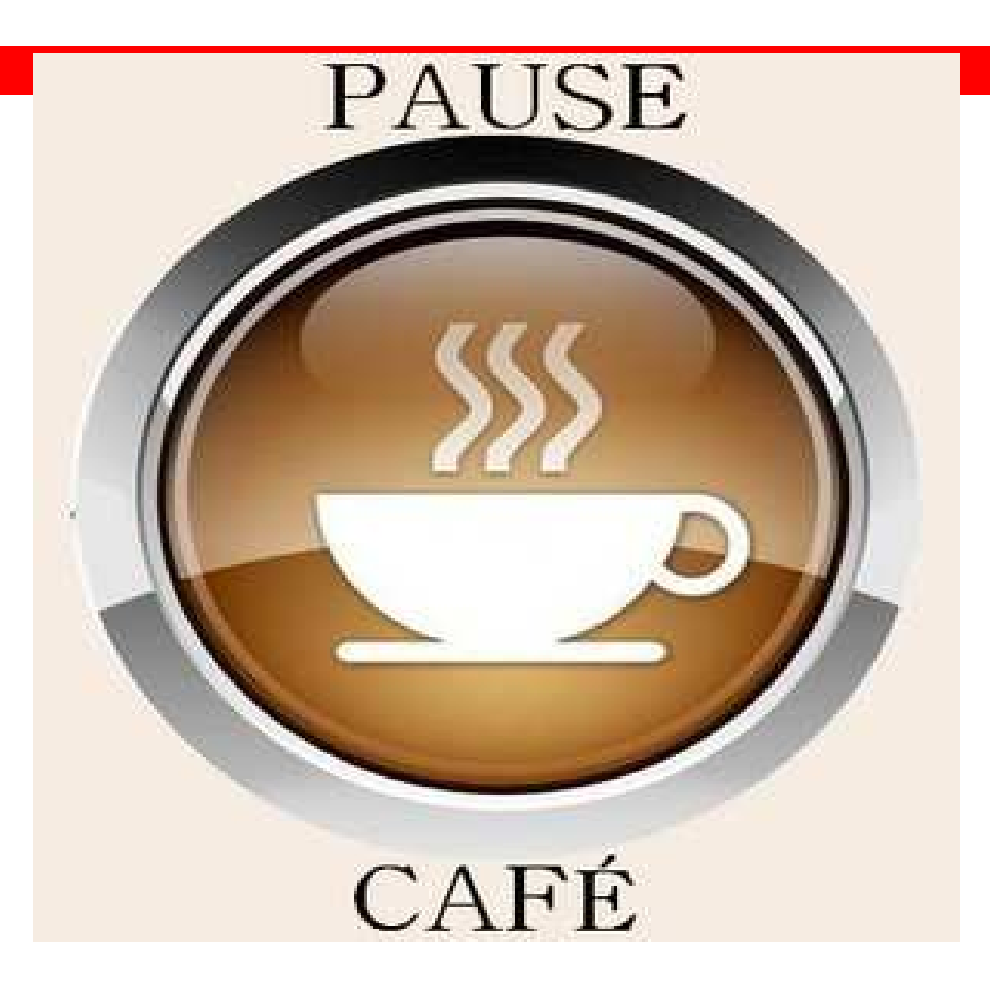

#### 34

## Dans Facturation / Calcul des factures :

| 2 Calcul des factures                   | and the second second s |                   |              |                               |
|-----------------------------------------|----------------------------------------------------------------------------------------------------|-------------------|--------------|-------------------------------|
| Sélectionnez la p<br>décochez les rôle  | ériode à traiter, l'optio<br>es à ne pas calculer.                                                                                                    | on de calcul      | souhaitée et | Choisir la période à calculer |
| - Période de facturation                | 1                                                                                                    |                   |              | ·                             |
| Période à facturer :                    | premiere periode les loyers (                                                                                                    | et le déneigement | *            |                               |
| Période du :                            | 01/01/2017                                                                                                    | au :              | 31/01/2017   |                               |
| Services facturés :                     | deneigement                                                                                                    |                   |              |                               |
|                                         | Loyers                                                                                                    |                   |              |                               |
|                                         |                                                                                                    |                   |              |                               |
| - Calcul à effectuer                    |                                                                                                    |                   |              |                               |
| <ul> <li>Toutes les factures</li> </ul> |                                                                                                    |                   |              |                               |
| C Seulement les facture                 | es des redevables non calculés                                                                                                    |                   |              |                               |
| C Seulement les facture                 | es à recalculer (factures en feu re                                                                                                    | ouge)             |              |                               |
| - Redevables ——                         |                                                                                                    |                   |              |                               |
| Groupe du redevable :                   |                                                                                                    |                   | -            |                               |
| - Secteurs à calculer                   |                                                                                                    |                   |              |                               |
|                                         | Secteurs à factur                                                                                                    | rer               |              | Duis lenser le seleul         |
|                                         | Secteur                                                                                                    | A                 | calculer?    | Puis, lancer le calcul        |
| Role unique                             |                                                                                                    |                   |              |                               |
|                                         |                                                                                                    |                   |              |                               |
|                                         |                                                                                                    |                   |              |                               |
| Calculer                                | Sélectionner                                                                                                    |                   | Fermer       |                               |
| Agence Techniqu                         | le Départementale                                                                                                    |                   |              |                               |
| HAUTE-GARC                              | ONNE                                                                                                    |                   |              |                               |

## Dans Facturation / Factures en cours (consultation):

| Redevable<br>AL | F                                    | acture         |                | On retrouve alore    |
|-----------------|--------------------------------------|----------------|----------------|----------------------|
| use Métropole   | - Redevable et adresse               |                |                | tous les éléments de |
|                 | SIGUYAL 31000 TOULOUSE               | D 04/04/2047   | 04/04/0047     | la facture           |
|                 | Periode : Facture                    | DU: 01/01/2017 | au: 31/01/2017 |                      |
|                 | N° facture :                         |                |                |                      |
|                 | Montant de la facture                | Montant à pay  | yer            | On note que la       |
|                 | нт: 212469.37                        | HT :           | 212469.37      | facture n'est pas    |
|                 | TVA : 0.00                           | TVA :          | 0.00           | encore numérotée ·   |
|                 | TTC : 212469.37                      | TTC :          | 212469.37      | Flle neut être       |
|                 | - Détail de la facture               |                |                | supprimée            |
|                 | Prestation                           | Quantité Prix  | TTC            | supplimee.           |
|                 | deneigement                          |                | 2469.37        |                      |
|                 | SICOVAL                              |                | 2469.37        |                      |
|                 | abonnement au service de déneigement | 155.0000       | 155.00         |                      |
|                 | déneigement de nuit                  | 24 85.6300     | 2055.12        |                      |
|                 | déneigement de jour                  | 17 15.2500     | 259.25         |                      |
|                 | Loyers                               |                | 210000.00      |                      |
|                 | SICOVAL                              |                | 210000.00      |                      |
|                 | recouvrement des loyers              | 14 15000.0000  | 210000.00      |                      |

HAUTE-GARONNE

Dans *Facturation / Numérotation et édition des factures* Après vérification on peut alors lancer la numérotation et l'édition

| 36                                   |                                       |                                                                  |                            |
|--------------------------------------|---------------------------------------|------------------------------------------------------------------|----------------------------|
| Numérotation et édition des factures |                                       |                                                                  |                            |
| - Période à imprimer                 |                                       |                                                                  |                            |
| Période à facturer :                 | premiere periode les loyers et le dén | igement   Du: 01/01/2017 au:                                     | 31/01/2017 La numérotation |
| Exercice :                           | 2017 Code période :                   | Date d'impression : 03/0                                         | peut être refaite          |
| Date limite de paiement :            | 25/02/2017 ou délai :                 |                                                                  | plusieurs fois mais        |
| Date de prélèvement :                | Liaison d                             | la n° des factures et des titres dans le cas du titrage individu | ATTENTION :                |
| Numéro de titre :                    | Bordereau :                           | (Information comptable : dernier n                               | titre = 437 / bord. = 32)  |
| Divers :                             | commentaires particuliers à cette fa  | turation                                                         |                            |
|                                      |                                       |                                                                  | -                          |
| - Traitement à faire -               |                                       |                                                                  |                            |
| Numérotation et impression d         | e toutes les factures                 | Avec ou sans prélèvement                                         | nt automatique             |
| O Numérotation et impression d       | es factures non imprimées             | Avec prélèvement auton                                           | Si vous Relancez la        |
| Ré-édition des factures déjà in      | mprimées (sans numérotation)          | C Sans prélèvement autor                                         | numérotation le            |
| De la facture n° :                   | à la facture n° :                     |                                                                  | numéro de la               |
| Ne pas imprimer les factures         | à envoyer par mél                     | Inclure le commentaire de la période dans la                     | partie Divers              |
| 🗖 Ne pas tenir compte du minin       | num facturable                        |                                                                  | premiere lacture           |
| 🗖 Inclure le commentaire du rec      | devable dans la partie Divers         |                                                                  | sera incremente !!         |
|                                      |                                       | Secteurs à imprimer                                              |                            |
| Se                                   | cteur                                 | N° rôle Date d'impression N° première fa                         | ture A imprimer ?          |
| Röle unique                          |                                       | []                                                               | 1  🛛                       |
| Agence Tech                          | nnique Departementale                 |                                                                  |                            |

### Edition des factures

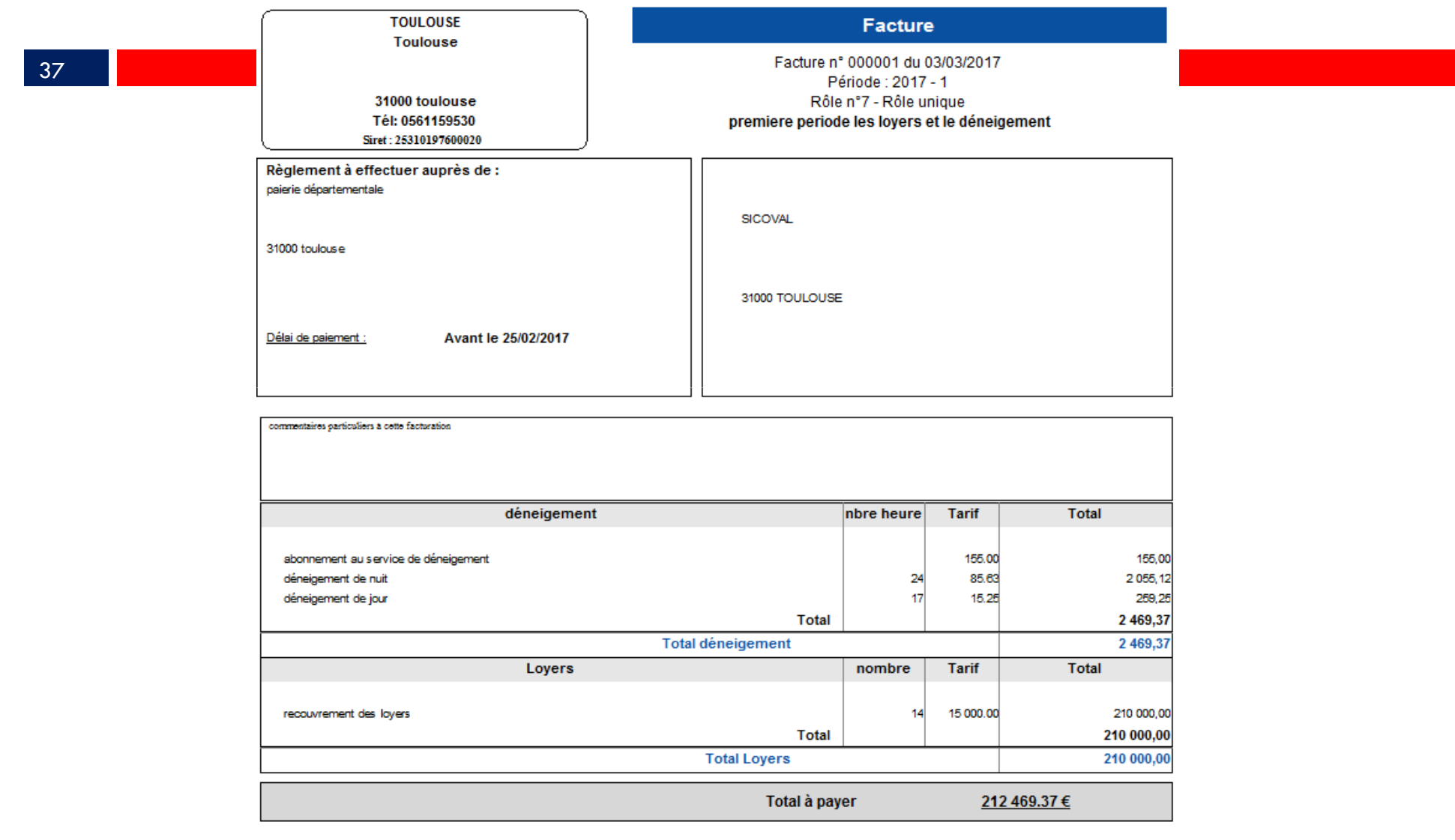

## Transfert en comptabilité

38

Le transfert en comptabilité a pour but de générer automatiquement les titres individuels ainsi que les pièces justificatives nécessaires.

## Transfert en compta

## Dans : Facturation / Transfert des titres en comptabilité

| 39                                                    |                                            |              |
|-------------------------------------------------------|--------------------------------------------|--------------|
| 😏 Transfert des factures en comptabilité              |                                            |              |
| - Type de transfert                                   |                                            |              |
| C Transférer un titre global Tiers :                  | ×                                          | Choisir : un |
| Transférer un titre par facture     Transférer unique | uement les factures dématérialisées ASAP   | titre par    |
| C Transférer un titre global par secteur              | ement les factures non dematenalisées ASAP | facture      |
| Période à transférer                                  |                                            | laciule      |
|                                                       |                                            |              |
| Du : 01/01/2017 au : 31/01/2017                       |                                            | Sélectionner |
| - Traitement à faire                                  | - Sélection des factures                   | ✓ l'exercice |
| • Transfert de toutes les factures                    | Avec ou sans prelevement automatique       | /            |
| C Transfert partiel ou complémentaire                 | C Avec prélèvement automatique seulement   |              |
| De la facture n° :                                    | O Sans prélèvement automatique seulement   | Puis,        |
| Associer la facture en PJ du titre                    |                                            | Transférer   |
| Collectivité concernée : Commune de LONGAGES 213      | Exercice :                                 |              |
| Secteurs à transférer                                 |                                            |              |
| Secteur                                               | A transférer ? 🖾                           |              |
| Role unique                                           |                                            |              |
|                                                       |                                            |              |
|                                                       |                                            |              |
|                                                       |                                            |              |
| Transferer                                            | Fermer                                     |              |
| Agence Technique Départementale                       |                                            |              |

HAUTE-GARONNE

## Transfert en compta

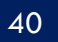

Dans : Corail un titre à été généré automatiquement avec, en pièces jointes,

- 1 : La facture dématérialisée au format PDF
- 2 : La même facture au format PES Facture ASAP afin d'être déposée par votre trésorier sur le Portail Chorus.

| [ |       | Titre         | Compl 1                                                                                                    | Compl 2                                      | Inventaire                                                 | P. Jointes (2)                                                              |
|---|-------|---------------|----------------------------------------------------------------------------------------------------|----------------------------------------------|------------------------------------------------------------|-----------------------------------------------------------------------------|
|   |       |               |                                                                                                    | 1                                            |                                                            | 1                                                                           |
| - | Pièce | es iointes    |                                                                                                    |                                              |                                                            |                                                                             |
|   |       |               |                                                                                                    |                                              |                                                            |                                                                             |
|   |       | No            | om de la pièce jointe                                                                                                    |                                              | Commentaire                                                |                                                                             |
|   |       | Facture_5.pdf |                                                                                                    | Facture_5.pdf                                |                                                            |                                                                             |
|   | Ē     | PJPESASAP_2_2 | 0170303104021.xml                                                                                                    | PJPESASAP_2_201703                           | 303104021.xml                                              |                                                                             |
| * | ÷     |               |                                                                                                    |                                              |                                                            |                                                                             |
|   |       |               |                                                                                                    |                                              |                                                            |                                                                             |
|   |       |               |                                                                                                    |                                              |                                                            |                                                                             |
|   |       |               |                                                                                                    |                                              |                                                            |                                                                             |
|   |       |               |                                                                                                    |                                              |                                                            |                                                                             |
|   |       |               |                                                                                                    |                                              |                                                            |                                                                             |
|   | -     | - Pièce       | Titre         - Pièces jointes       -         Image: State of the state of the st | Titre       Compl 1         - Pièces jointes | Titre       Compl 1       Compl 2         - Pièces jointes | Titre       Compl 1       Compl 2       Inventaire         - Pièces jointes |

## Archivage de la Période

41

Enfin, La dernière étape d'un cycle de facturation consiste à archiver la Période : Dans *Facturation / Mise en historique des factures* :

| Mise en historique des factures |                                   |                 |                 |                |  |  |  |
|---------------------------------|-----------------------------------|-----------------|-----------------|----------------|--|--|--|
| - Période à archiver            |                                   |                 |                 |                |  |  |  |
| Période facturée :              | premiere periode les loyers et le | e déneigement 👻 | Du: 01/01/2017  | au: 31/01/2017 |  |  |  |
|                                 |                                   |                 |                 |                |  |  |  |
| - Prochaine période à facturer  | <u>4</u>                          |                 |                 | 6              |  |  |  |
| Période facturée .              |                                   |                 | ÷               |                |  |  |  |
| Du:/_/ au:                      | _/_/                              |                 |                 |                |  |  |  |
| Titre facture :                 |                                   |                 | ]               |                |  |  |  |
| Date limite de paiement :       | // ou déla                        | ai :            |                 |                |  |  |  |
| Date de prélèvement :           |                                   |                 |                 |                |  |  |  |
| Exercice :                      | Code pé                           | riode :         |                 |                |  |  |  |
|                                 | Secteurs à archiver               |                 |                 |                |  |  |  |
| Secteur                         |                                   | Archivé le      | Aar             | chiver ?       |  |  |  |
| Rôle unique                     |                                   |                 |                 |                |  |  |  |
|                                 |                                   |                 |                 |                |  |  |  |
|                                 |                                   |                 |                 |                |  |  |  |
| Archiver                        |                                   | 1               | 1               | Fermer         |  |  |  |
| Agence Technique Dép            | partementale                      |                 | Cliquer sur Arc | hiver          |  |  |  |

HAUTE-GARONNE

# Questions diverses

42

Les documents pédagogiques de la formation sont téléchargeables sur le site internet <u>www.atd31.fr</u> à la rubrique formation et à l'aide de votre identifiant et mot de passe

Agence Technique Départementale de la Haute-Garonne – 10 place Alfonse Jourdain 31000 TOULOUSE – Tél : 05. 34.45.56.56 – Fax : 05.34.45.56.55 -Site internet : <u>www.atd31.fr</u> – Courriel : accueil@atd31.fr